## INSTRUCTIVO PARA UTILIZAR AJB GESTION

## 1° INGRESE A LA PAGINA WWW.AJBGESTION.ORG.AR

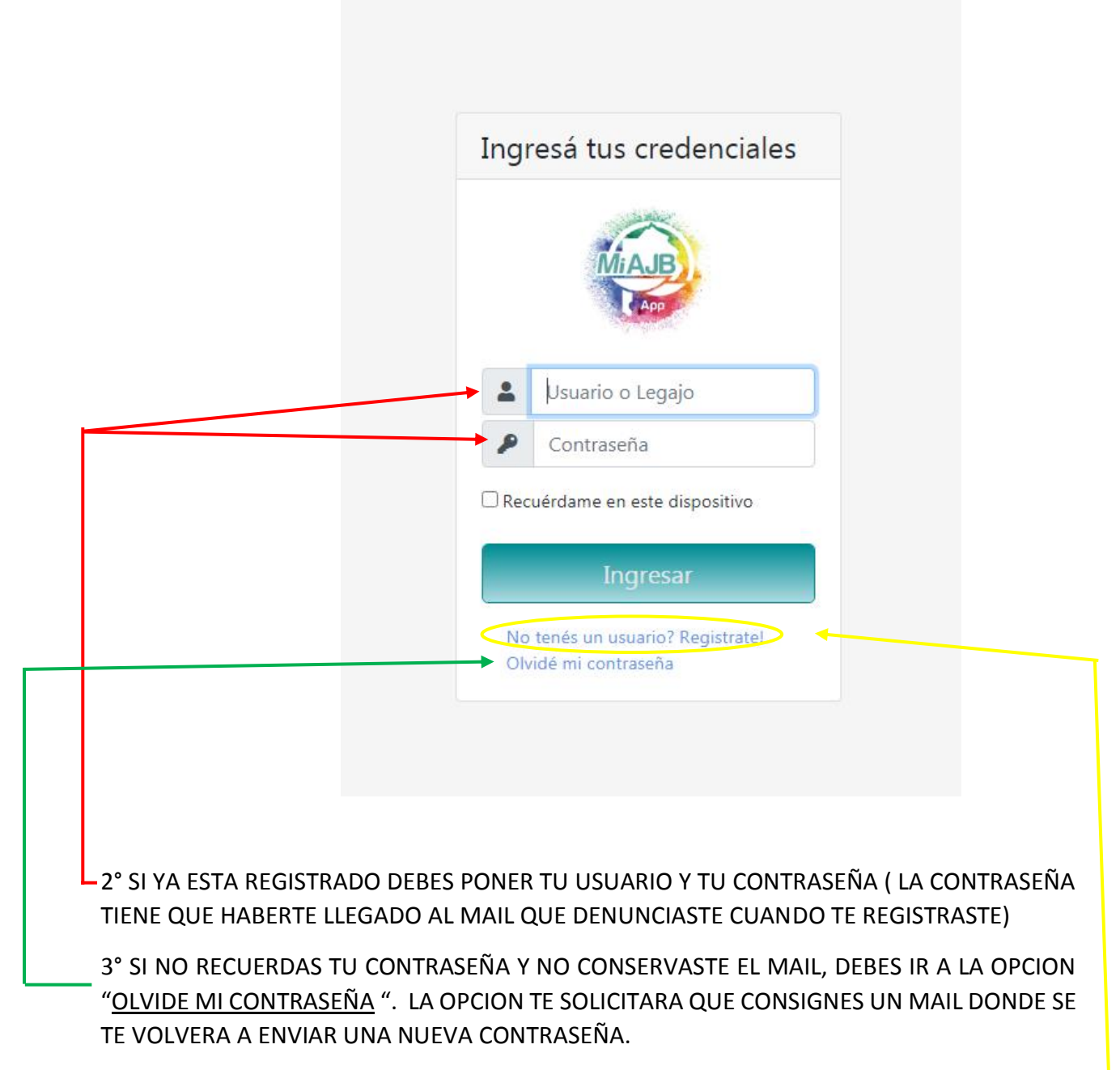

4° SI AUN NO TE HAS REGISTRADO DEBES IR A LA OPCIÓN "<u>NO TENES USARIO?. REGISTRATE</u>"

5° UNA VEZ QUE TE ENCUENTRES REGISTRADO DEBERAS PONER TU USUARIO Y TU CONTRASEÑA Y AL INGRESAR LA PANTALLA DE INICIO SE VERA DE LA SIGUIENTE MANERA.

|                                                                           |                  | AQUÍ ES                                                                                     | TARA EL NOMBRE DEL A             | FILIADO                                                                                                    |
|---------------------------------------------------------------------------|------------------|---------------------------------------------------------------------------------------------|----------------------------------|----------------------------------------------------------------------------------------------------|
|                                                                           |                  |                                                                                             | AQUÍ EST                         | AR EL NUMERO DE LEGAJO                                                                                                    |
| AJB - GESTIÓN<br>V3232                                                    | q                | Afiliado:                                                                                   | AMORA                            | no 2021                                                                                                    |
| Inicio<br>Acción Social - Beneficios<br>Acción Social - Esparcimiento     | ~<br>《<br>·<br>· | Bienvenido a tu sitio personal en AJE<br>Mantené tu 🛊 Perfi actualizado para disfrutar de l | todos los beneficios.            | A COULD A COULD A COUL |
| Accion Social - Turismo<br>Gremial<br>Servicios Sociales<br>Mis gestiones | CT & CT          | ACCIÓN SOCIAL -<br>BENEFICIOS                                                               | ACCIÓN SOCIAL -<br>ESPARCIMIENTO | ACCIÓN SOCIAL -<br>TURISMO                                                                                                    |
|                                                                           |                  | GREMIAL                                                                                     |                                  |                                                                                                    |
| <b>•</b>                                                                  |                  |                                                                                             |                                  |                                                                                                    |

6° PARA INSCRIBIR SOLICITAR LOS KITS DEBES HACER CLIC EN LA OPCIÓN <u>ACCIÓN</u> <u>SOCIAL- BENEFICIOS</u>.

| AJB - GESTIÓN<br>V3.2.3.2     | Beneficios Sociales                                                              |
|-------------------------------|----------------------------------------------------------------------------------|
|                               | benenelos sociales                                                               |
| Afiliados                     | Aquí podrás encontrar información sobre beneficios y actividades sociales.       |
| Buscar Q                      | 🚔 Generales 📚 Obsequio Por Nacimiento 🛛 🧶 Olimpíadas 🛛 🛠 Promociones 🖉 🚍 Sorteos |
| Inicio                        |                                                                                  |
| Acción Social - Beneficios    |                                                                                  |
| Acción Social - Esparcimiento |                                                                                  |
| Acción Social - Turismo       |                                                                                  |
| Gremial                       |                                                                                  |
| Servicios Sociales            |                                                                                  |
| Mis gestiones                 |                                                                                  |
|                               |                                                                                  |
|                               |                                                                                  |
|                               |                                                                                  |
|                               |                                                                                  |
| = d)                          |                                                                                  |
|                               |                                                                                  |
|                               |                                                                                  |
|                               | $\mathbf{\lambda}$                                                               |
|                               |                                                                                  |
| / LULUU .                     |                                                                                  |

| AJB - GESTIÓN                 | l l               | Aquí podrás encontrar información | sobre beneficios sociales generales.   |                                        |                                        |
|-------------------------------|-------------------|-----------------------------------|----------------------------------------|----------------------------------------|----------------------------------------|
| V.J.C.J.C.                    |                   |                                   |                                        |                                        |                                        |
|                               |                   | 🛗 Generales 🛛 😤 Obsequio Por      | Nacimiento 🛛 🖉 Olimpíadas 🛛 🛠 F        | Promociones 🗖 📼 Sorteos                |                                        |
| Atiliados                     |                   | Vigentes                          |                                        |                                        |                                        |
| Buscar                        | Q                 |                                   |                                        |                                        |                                        |
|                               |                   | KITS JARDIN 2021                  | KITS PRESCOLAR                         | KITS PRIMARIA 1                        | KITS PRIMARIA 2                        |
| Inicio                        |                   | Desde: 10/12/2020                 | 2021                                   | 2021                                   | 2021                                   |
| Acción Social - Beneficios    | 主服                | Hasta: 30/12/2020                 | Desde: 10/12/2020<br>Hasta: 30/12/2020 | Desde: 10/12/2020<br>Hasta: 30/12/2020 | Desde: 10/12/2020<br>Hasta: 30/12/2020 |
| Acción Social - Esparcimiento | $\Leftrightarrow$ | Solicitar                         | 111111100,12,2020                      | 110111 30/12/2020                      | 1120100,12,2020                        |
| Acción Social Turismo         | ഷ                 |                                   | Solicitar                              | Solicitar                              | Solicitar                              |
| Accion Social - Turismo       |                   |                                   |                                        |                                        |                                        |
| Gremial                       |                   | KITS SECUNDARIA                   |                                        |                                        |                                        |
| Servicios Sociales            | ୍ବର୍ଦ୍ଦ           | 2021                              |                                        |                                        |                                        |
| Mis gestiones                 | t<br>T            | Desde: 10/12/2020                 |                                        |                                        |                                        |
|                               |                   | Hasta: 30/12/2020                 |                                        |                                        |                                        |
|                               |                   | Sol citar                         |                                        |                                        |                                        |
|                               |                   |                                   |                                        |                                        |                                        |
|                               |                   | Solicitudes Realizadas            |                                        |                                        |                                        |
|                               |                   | Descripción solicitante Solicitud | Aprobación                             |                                        |                                        |
| <b>5</b>                      | •                 |                                   | Aprovación                             |                                        |                                        |

## 8 ° ALLÍ ENCONTRARAS LAS OPCIONES VIGENTE DE KITS ESCOLARES

9° RECUERDA <u>SOLICITAR LOS KITS</u> CONFORME LOS AÑOS ESCOLARES DE TUS HIJOS, HACIENDO CLIC EN LA "OPCIÓN SOLICITAR" Y LUEGO HAS CLIC EN LA ICONO CON EL <u>SIGNO</u> <u>+</u> PINTADO EN AMARILLO.

| A IB - GESTIÓN              | Ŧ                |            |                        |                |                            |              |  |  |
|-----------------------------|------------------|------------|------------------------|----------------|----------------------------|--------------|--|--|
| V3.2.3.2                    |                  | KITS J     | ARDI                   | N 2021         |                            |              |  |  |
| TALBOT, EDUARDO E           | ZEQU             | Solicitu   | olicitudes Disponibles |                |                            |              |  |  |
|                             |                  | Desc       | ripción                | Dotalie        |                            | Vigencia     |  |  |
|                             | ۹                | + Kite     | ardin 2021             | (sala 3 y sala | a 4) Mochila, taza y mante | . 22/02/2020 |  |  |
|                             | 合                | Solicitu   | ides Re                | ealizada       | s                          |              |  |  |
| ción Social - Beneficios    | ±.18             | Descripció | n Detaile              | Solicitante    | Solicitud                  | Aprobación   |  |  |
| ción Social - Esparcimiento |                  |            |                        |                |                            |              |  |  |
| ción Social - Turismo       | <u>ଲ</u><br>(ବି) |            |                        |                |                            |              |  |  |
| remial                      | Ē                |            |                        |                |                            |              |  |  |
| Convision Socialor          | S<br>S           |            |                        |                |                            |              |  |  |
|                             | Ъ                |            |                        |                |                            |              |  |  |
| Mis gestiones               | $\checkmark$     |            |                        |                |                            |              |  |  |
|                             |                  |            |                        |                |                            |              |  |  |
|                             |                  |            |                        |                |                            |              |  |  |
|                             |                  |            |                        |                |                            |              |  |  |
|                             |                  |            |                        |                |                            |              |  |  |
|                             |                  |            |                        |                |                            |              |  |  |
|                             |                  |            |                        |                |                            |              |  |  |

10° ALLÍ DEBERÁS COLOCAR EL NOMBRE Y APELLIDO DEL ALUMNO, Y EL DNI .

| 2        | Registrar Solicitud               |          | ×         |
|----------|-----------------------------------|----------|-----------|
| ió<br>h. | Inscripto<br>DNI<br>Observaciones |          |           |
| e        |                                   | Cancelar | Confirmar |

POR ÚLTIMO, CONFIRMA TU PEDIDO .